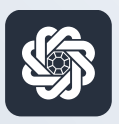

АЭБ Бизнес

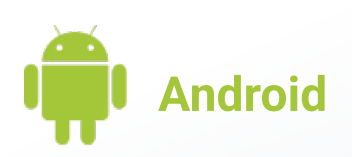

# 2. Авторизация и подтверждение операций через PUSH-уведомления

Руководство пользователя мобильного банка «АЭБ Бизнес» на Android-устройствах

АКБ «Алмазэргиэнбанк» АО 2022

#### Авторизация и подтверждение операций через PUSH-уведомления

# 1

Зайдите в приложение. Затем нужно нажать на иконку с троеточием в нижнем меню •••

# 2

Откроется раздел «Меню». Нажмите на пункт «Настройки» (внизу)

3

## Зайдите в раздел «Push-уведомления»

Меню/Настройки/Push-уведомления

| Меню       Письма         Письма       Мои документы         Шаблоны       Шаблоны         Контрагенты       РауСопtrol         Курс валют       Связь с банком         Предложения и новости банка       Отделения и банкоматы         Пастройки       1         Мастройки       2         Мои устройства       3         Мои устройства       3         Чижнее меню       Сменить пользователя                                                                                                    | 18:                                                                                 | 19 ½ 🖨 Q                                                                                                    | 2                                                                |
|----------------------------------------------------------------------------------------------------|-------------------------------------------------------------------------------------|----------------------------------------------------------------------------------------------------|------------------------------------------------------------------|
| <ul> <li>Письма</li> <li>Мои документы</li> <li>Шаблоны</li> <li>Контрагенты</li> <li>РауСопtrol</li> <li>Курс валют</li> <li>Связь с банком</li> <li>Предложения и новости банка</li> <li>Отделения и банкоматы</li> <li>Настройки</li> <li>Отделения и банкоматы</li> <li>Настройки</li> <li>Сменить подписание</li> <li>Мои устройства</li> <li>Ризһ-уведомления</li> <li>Кинть пользователя</li> </ul>                                                                                                    |                                                                                     | Меню                                                                                                    | C                                                                |
| <ul> <li>Мои документы</li> <li>Шаблоны</li> <li>Контрагенты</li> <li>РауСопtrol</li> <li>Курс валют</li> <li>Связь с банком</li> <li>Предложения и новости банка</li> <li>Отделения и банкоматы</li> <li>Настройки</li> <li>Отделения и банкоматы</li> <li>Настройки</li> <li>Смелить подписание</li> <li>Мои устройства</li> <li>Ризһ-уведомления</li> <li>Кинить пользователя</li> </ul>                                                                                                    |                                                                                     | Письма                                                                                                    |                                                                  |
| <ul> <li>Шаблоны</li> <li>Контрагенты</li> <li>РауСопtrol</li> <li>Курс валют</li> <li>Связь с банком</li> <li>Предложения и новости банка</li> <li>Отделения и банкоматы</li> <li>Настройки</li> <li>1</li> <li>1</li> <li>1</li> <li>2</li> <li>Авторизация и подписание</li> <li>Мои устройства</li> <li>Мои устройства</li> <li>Чижнее меню</li> <li>Сменить пользователя</li> </ul>                                                                                                    | =                                                                                   | Мои документы                                                                                                    |                                                                  |
| <ul> <li>Контрагенты</li> <li>РауСопtrol</li> <li>Курс валют</li> <li>Связь с банком</li> <li>Предложения и новости банка</li> <li>Отделения и банкоматы</li> <li>Настройки</li> <li>1</li> </ul>                                                                                                    | ō                                                                                   | Шаблоны                                                                                                    |                                                                  |
| <ul> <li>РауСопtrol</li> <li>Курс валют</li> <li>Связь с банком</li> <li>Предложения и новости банка</li> <li>Отделения и банкоматы</li> <li>Настройки</li> <li>1</li> <li>1</li> <li>1</li> <li>1</li> <li>Авторизация и подписание</li> <li>Мои устройства</li> <li>Ризһ-уведомления</li> <li>Нижнее меню</li> <li>Сменить пользователя</li> </ul>                                                                                                    | 2                                                                                   | Контрагенты                                                                                                    |                                                                  |
| <ul> <li>Курс валют</li> <li>Связь с банком</li> <li>Предложения и новости банка</li> <li>Отделения и банкоматы</li> <li>Настройки</li> <li>1</li> <li>1</li> <li>1</li> <li>1</li> <li>2</li> <li>4</li> <li>2</li> <li>2</li> <li>2</li> <li>2</li> <li>2</li> <li>2</li> <li>2</li> <li>2</li> <li>2</li> <li>2</li> <li>2</li> <li>2</li> <li>2</li> <li>2</li> <li>2</li> <li>2</li> <li>2</li> <li>2</li> <li>3</li> <li>4</li> <li>4</li> <li>4</li> <li>2</li> </ul>                                                                                                    | P                                                                                   | PayControl                                                                                                    |                                                                  |
| <ul> <li>Связь с банком</li> <li>Предложения и новости банка</li> <li>Отделения и банкоматы</li> <li>Настройки</li> <li>1</li> <li>1</li> <li>1</li> <li>1</li> <li>2</li> <li>2</li> <li>2</li> <li>2</li> <li>2</li> <li>2</li> <li>2</li> <li>2</li> <li>2</li> <li>2</li> <li>2</li> <li>2</li> <li>2</li> <li>2</li> <li>2</li> <li>2</li> <li>2</li> <li>2</li> <li>2</li> <li>2</li> <li>2</li> <li>2</li> <li>2</li> <li>2</li> <li>2</li> <li>2</li> <li>3</li> <li>4</li> <li>4</li> <li></li></ul>                                                                                                    | 1                                                                                   | Курс валют                                                                                                    |                                                                  |
| <ul> <li>Предложения и новости банка</li> <li>Отделения и банкоматы</li> <li>Настройки</li> <li>1</li> <li>1</li> <li>1</li> <li>2</li> <li>2</li> <li>3</li> <li>4</li> <li>4</li> <l< td=""><td>Ś</td><td>Связь с банком</td><td></td></l<></ul>                                                                                                    | Ś                                                                                   | Связь с банком                                                                                                    |                                                                  |
| <ul> <li>Потделения и банкоматы</li> <li>Настройки</li> <li>Доторойки</li> <li>Доторойки</li> <li>Доторойки</li> <li>Доторойки</li> <li>Поторойки</li> <li>Поторойки</li></ul>                                                                                                    | E                                                                                   | Предложения и новости банка                                                                                                    |                                                                  |
| <ul> <li>Настройки</li> <li>Ф</li> <li>Ф</li> <li< th=""><th>侴</th><th>Отделения и банкоматы</th><th>_</th></li<></ul>                                                                                                    | 侴                                                                                   | Отделения и банкоматы                                                                                                    | _                                                                |
| Image: Constraint of the second second s | ŝ                                                                                   | Настройки                                                                                                    | 2                                                                |
| Image: Constraint of the second second   |                                                                                     |                                                                                                    |                                                                  |
| Image: Constraint of the second second   |                                                                                     |                                                                                                    |                                                                  |
| 18:20 % ♀ ♀       2 ○ ♀ ♀         <       Настройки       (          Авторизация и подписание       (         .       Мои устройства       3          Ризһ-уведомления       3          Нижнее меню       (          Сменить пользователя       (                                                                                                    |                                                                                     |                                                                                                    |                                                                  |
| 18:20 & ● ♀       Ø ♀ @       Ø ♀ @       ●       ●       Настройки       ●         ←       Настройки       О       ●       ●       ●       ●       ●       ●       ●       ●       ●       ●       ●       ●       ●       ●       ●       ●       ●       ●       ●       ●       ●       ●       ●       ●       ●       ●       ●       ●       ●       ●       ●       ●       ●       ●       ●       ●       ●       ●       ●       ●       ●       ●       ●       ●       ●       ●       ●       ●       ●       ●       ●       ●       ●       ●       ●       ●       ●       ●       ●       ●       ●       ●       ●       ●       ●       ●       ●       ●       ●       ●       ●       ●       ●       ●       ●       ●       ●       ●       ●       ●       ●       ●       ●       ●       ●       ●       ●       ●       ●       ●       ●       ●       ●       ●       ●       ●       ●       ●       ●       ●       ●       ●       ●       ●       ●       ● <th></th> <th>ŵ 🕀</th> <th>•••</th>                                                                                                    |                                                                                     | ŵ 🕀                                                                                                    | •••                                                              |
| 18:20 & ♀ ♀     <     <      <     <       ←     Настройки           △     Авторизация и подписание     .     .     .     .       ↓     Мои устройства     .     .     .     .       ↓     Ризһ-уведомления     .     .     .       ↓     Нижнее меню     .     .     .       ↓     Сменить пользователя     .     .                                                                                                    |                                                                                     | ŵ ⊕<br>■ ⊚ ◄                                                                                                    | ••••                                                             |
| Колородиция     Настройки     С       Настройки     С       Авторизация и подписание     3       Мои устройства     3       Ризһ-уведомления     3       Нижнее меню     Сменить пользователя                                                                                                    |                                                                                     | ŵ ⊕<br>■ ●<br>1                                                                                                    | •••                                                              |
| <ul> <li>Авторизация и подписание</li> <li>Мои устройства</li> <li>Push-уведомления</li> <li>Нижнее меню</li> <li>Сменить пользователя</li> </ul>                                                                                                    | 19                                                                                  |                                                                                                    | •••                                                              |
| <ul> <li>Мои устройства</li> <li>Ризһ-уведомления</li> <li>Нижнее меню</li> <li>Сменить пользователя</li> </ul>                                                                                                    | 18:                                                                                 | <ul> <li>№          <ul> <li><ul></ul></li></ul></li></ul>                                                                                                    | •••<br>(                                                         |
| <ul> <li>Рush-уведомления</li> <li>Нижнее меню</li> <li>Сменить пользователя</li> </ul>                                                                                                    | 18:<br>←                                                                            | <ul> <li></li></ul>                                                                                                    | ••••                                                             |
| <ul><li>Нижнее меню</li><li>Сменить пользователя</li></ul>                                                                                                    | 18:<br>←                                                                            |                                                                                                    | •••<br>2 % @<br>(                                                |
| Э Сменить пользователя                                                                                                    | 18:<br>←                                                                            |                                                                                                    | •••<br>2 ද ග<br>(<br>3                                           |
|                                                                                                    | 18:<br>←<br>⊡<br>↓                                                                  | <ul> <li></li></ul>                                                                                                    | •••<br>2 @ @<br>(                                                |
|                                                                                                    | 18:<br>←<br>♪<br>↓<br>●                                                             | <ul> <li></li></ul>                                                                                                    | •••<br>2 2 2 10<br>(<br>3                                        |
|                                                                                                    | 18:<br>←<br>↓<br>↓<br>€                                                             | <ul> <li></li></ul>                                                                                                    | •••                                                              |
|                                                                                                    | 18:<br></td <td><ul> <li> </li> <li> </li> <li></li></ul></td> <td>••••<br/>()</td> | <ul> <li> </li> <li> </li> <li></li></ul>                                                                                                    | ••••<br>()                                                       |
|                                                                                                    | 18:<br>←<br>↓<br>⊕                                                                  | <ul> <li> </li> <li> </li> <li> </li> <li> </li> <li></li></ul>                                                                                                    | ••••<br>()<br>()<br>()<br>()<br>()<br>()<br>()<br>()<br>()<br>() |
|                                                                                                    | 18:<br>←<br>↓<br>↓                                                                  |                                                                                                    | ••••<br>()<br>()<br>()<br>()<br>()<br>()<br>()<br>()<br>()<br>() |
|                                                                                                    | 1ª:<br>←<br>↓<br>↓                                                                  |                                                                                                    | ••••<br>()<br>()<br>()<br>()<br>()<br>()<br>()<br>()<br>()<br>() |
|                                                                                                    | 1ª:<br>←<br>↓<br>↓                                                                  |                                                                                                    | ••••<br>()<br>()<br>()<br>()<br>()<br>()<br>()<br>()<br>()<br>() |
|                                                                                                    |                                                                                     | От     От     От | ••••<br>2 @ 10<br>(<br>3                                         |

### Авторизация и подтверждение операций через PUSH-уведомления

4

Включите переключатель «Получение кодов подтверждения через PUSH»

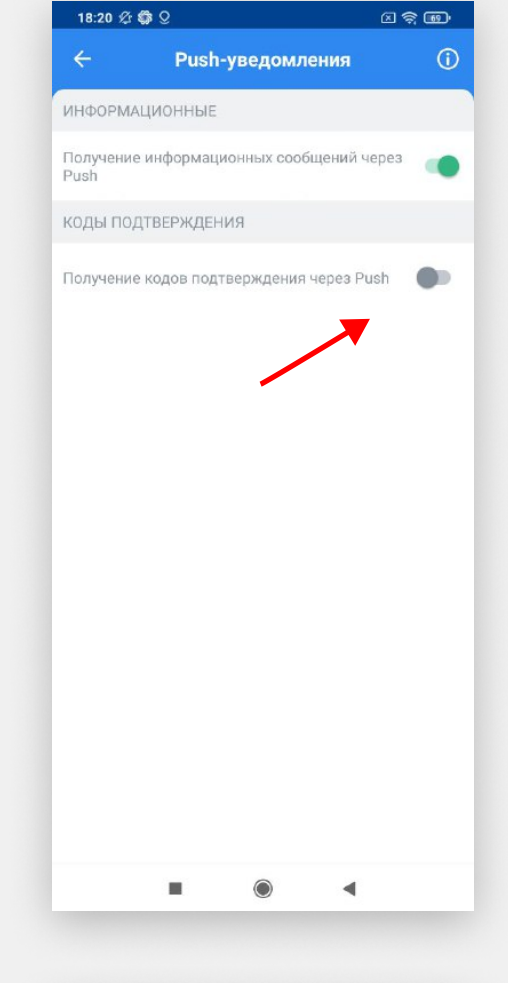

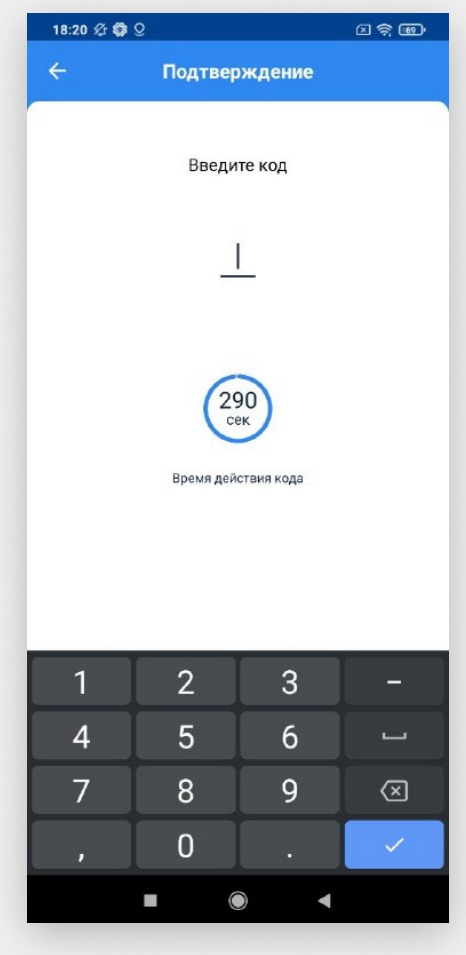

5

Выберите способ подписи и подпишите данную операцию

### Авторизация и подтверждение операций через PUSH-уведомления

## 6

Должно появиться такое окно. Нажмите «Готово».

Теперь вы можете подписывать операции на данном устройстве через Pushуведомления.

| 18:20 🕸     | <b>G</b> Q              |                     | G   | \$ @ |
|-------------|-------------------------|---------------------|-----|------|
| ÷           | Под                     | <b>твержде</b> н    |     |      |
|             |                         |                     |     |      |
|             | E                       | Ведите код          |     |      |
|             |                         | <u> </u>            |     |      |
|             |                         |                     |     |      |
| Вни         | мание!                  |                     |     | - 1  |
| Нас<br>успе | тройки ри:<br>эшно изме | sh-уведомле<br>нены | ний | - 1  |
|             |                         | ок                  |     |      |
|             |                         |                     |     |      |
|             |                         |                     |     |      |
|             |                         |                     |     |      |
|             |                         |                     |     |      |
|             |                         |                     |     |      |
|             |                         |                     |     |      |
|             |                         | ۲                   | •   |      |